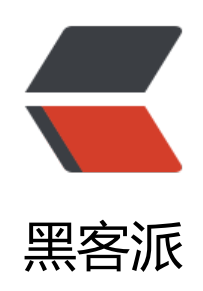

## RocketMq 安装配置和消息延迟推送

作者: Nineee

- 原文链接: https://hacpai.com/article/1538109125137
- 来源网站:黑客派
- 许可协议:署名-相同方式共享 4.0 国际 (CC BY-SA 4.0)

<strong>Rocket 安装配置</strong> <script async src="https://pagead2.googlesyndication.com/pagead/js/adsbygoogle.js"></scr pt>

. <!-- 黑客派PC帖子内嵌-展示 -->

<ins class="adsbygoogle" style="display:block" data-ad-client="ca-pub-5357405790190342" data-ad-slot="8316640078" data-ad-format="auto" data-full-width-responsive="true"></in >

<script>

(adsbygoogle = window.adsbygoogle || []).push({});

</script>

<code>官方安装教程</code>: <a href="https://link.hacpai.com/forward?goto=http%3 %2F%2Frocketmq.apache.org%2Fdocs%2Fquick-start%2F" target="\_blank" rel="nofollow ugc >http://rocketmq.apache.org/docs/quick-start/</a>

<strong>下载解压安装</strong> <code>Maven、jdk环境需要配置好! ! < code><br> <code>Rocket4.2.0下载地址</code>: <a href="https://link.hacpai.com/forward? oto=http%3A%2F%2Fmirrors.tuna.tsinghua.edu.cn%2Fapache%2Frocketmq%2F4.2.0%2Frock tmq-all-4.2.0-source-release.zip" target="\_blank" rel="nofollow ugc">http://mirrors.tuna.tsinghua.edu.cn%2Fapache%2Frocketmq%2F4.2.0%2Frock tmq-all-4.2.0-source-release.zip" target="\_blank" rel="nofollow ugc">http://mirrors.tuna.tsinghua.edu.cn%2Fapache%2Frocketmq%2F4.2.0%2Frock tmq-all-4.2.0-source-release.zip" target="\_blank" rel="nofollow ugc">http://mirrors.tuna.tsin hua.edu.cn/apache/rocketmq/4.2.0/rocketmq-all-4.2.0-source-release.zip</a> <c de class="highlight-chroma">unzip rocketmq-all-4.2.0-source-release.zip</a> cd rocketmq-all-4.2.0/

mvn -Prelease-all -DskipTests clean install -U

</code>

<strong>启动服务</strong> <code>//后台启动mqnamesrc服务,生成临时 ohup.out日志文件</code> <code class="highlight-chroma"> cd distribution/targ t/apache-rocketmq

nohup sh bin/mqnamesrv & amp;

tail -f ~/logs/rocketmqlogs/namesrv.log

The Name Server boot success...

</code> <img src="https://static.hacpai.com/images/img-loading.svg" alt="" dat -src="http://pfuj2ts29.bkt.clouddn.com/rocketazpzhxxycts/1.png"> <code>//后台 动Broker服务,相当于注册中心,默认端口号9876</code><br> <code>//指定broker配置文件启 </code> <code class="highlight-chroma"> Vim ./conf/broker.conf </code> <img src="https://static.hacpai.com/images/img-loading.svg" alt="" dat -src="http://pfuj2ts29.bkt.clouddn.com/rocketazpzhxxycts/2.png"> <code class= highlight-chroma"> nohup sh bin/mgbroker -n 192.168.12.3:9876 -c ./conf/broker.conf & amp

tail -f ~/logs/rocketmglogs/broker.log

The broker[%s, 172.30.30.233:10911] boot success...

</code>

<strong>报错处理</strong> <code>//如果出现启动报错,内存异常则需要 整namesrc和broker的启动内存,启动内存要小于服务器内存,vim修改runserver.sh和runbroker.sh /code> <code class="highlight-chroma"> vim ./bin/runserver.sh vim ./bin/runbroker.sh

</code> <img src="https://static.hacpai.com/images/img-loading.svg" alt="" dat -src="http://pfuj2ts29.bkt.clouddn.com/rocketazpzhxxycts/3.png"> <code class= highlight-chroma"> JAVA\_OPT="\${JAVA\_OPT} -server -Xms512m -Xmx512m -Xmn256m -XX: ermSize=128m -XX:MaxPermSize=320m"

</code> <code>//如果出现错误: 找不到或无法加载主类 org.apache.rocketmq.name rv.NamesrvStartup</code><br> <code>//设置mq的环境变量</code> <code clas ="highlight-chroma"> Cd /usr/local/rocketmq-all-4.2.0/distribution/target/apache-rocketmq echo "ROCKETMQ\_HOME=`pwd`" >> ~/.bash\_profile

</code>

<strong>推送消息到 rocketmq 代碼</strong> <code class="highlight-c roma"> private static void addMessToMq(String target, String targetValue, String apnsEnv, S ring body,

String iextParameters, String aextParameters, String title) { DefaultMQProducer producer = new DefaultMQProducer("Producer"); //设置消息中心地址 producer.setNamesrvAddr("192.168.12.3:9876"); //异步成功和失败信息处理 SendCallback sendCallback = new SendCallback() { @Override public void onSuccess(SendResult sendResult) { System. out .println(sendResult); } @Override public void onException(Throwable throwable) { System. out .println(throwable); }; try { producer.start(); Message msg = new Message(target,//topic title, //taqs targetValue, //kevs apnsEnv.getBytes() //apnsEnv ); msg.putUserProperty("body", body); msg.putUserProperty("iextParameters", iextParameters); msg.putUserProperty("aextParameters", aextParameters);

}

</code>

<strong>消费者监听接收消息</strong> <code class="highlight-chroma > public class MemConsumer { public static void main(String[] args) {

DefaultMQPushConsumer consumer = new DefaultMQPushConsumer("PushConsumer"); consumer.setNamesrvAddr("192.168.12.3:9876"); try {

```
//消费者订阅主题为ACCOUNT名称下的所有内容
consumer.subscribe("ACCOUNT","*");
//设置消费开始读取的节点
consumer.setConsumeFromWhere(ConsumeFromWhere. CONSUME FROM FIRST OFFSET
```

' //设置消息监听器
consumer.registerMessageListener(new MessageListenerConcurrently() {
 @Override
 public ConsumeConcurrentlyStatus consumeMessage(List list, ConsumeConcurrentlyConte
t consumeConcurrentlyContext) {
 MessageExt msg = list.get(0);
 String apnsEnv = null;
 try {
 apnsEnv = new String(msg.getBody(),"UTF-8");
 }
}

```
} catch (UnsupportedEncodingException e) {
  e.printStackTrace();
       }
pushMess("ACCOUNT",msg.getKeys(),apnsEnv,msg.getUserProperty("body"),msg.getProperty
"iextParameters"),msg.getProperty("aextParameters"),msg.getTags());
  return ConsumeConcurrentlyStatus. CONSUME SUCCESS ;
  }
  });
  consumer.start();
  } catch (MQClientException e) {
  e.printStackTrace();
  }
</code> 
<strong>将消费者打包成 jar 包运行在服务器上面即可</strong> <code cla</p>
s="highlight-chroma"> java –jar owl1.jar
nohup java -jar XXX.jar &qt;memberupdown.log &
</code> 
<script async src="https://pagead2.googlesyndication.com/pagead/js/adsbygoogle.js"></scr
pt>
<!-- 黑客派PC帖子内嵌-展示 -->
<ins class="adsbygoogle" style="display:block" data-ad-client="ca-pub-5357405790190342"
data-ad-slot="8316640078" data-ad-format="auto" data-full-width-responsive="true"></in
>
<script>
  (adsbygoogle = window.adsbygoogle || []).push({});
```

</script>